# Configuration des paramètres de cookies pour l'isolation du navigateur distant avec Chrome, Firefox et Edge

# Table des matières

| Introduction           |
|------------------------|
| Conditions préalables  |
| Exigences              |
| Composants utilisés    |
| Configurer             |
| Google Chrome          |
| <u>Mozilla Firefox</u> |
| Microsoft Edge         |
| Vérifier               |
| Informations connexes  |

# Introduction

Ce document décrit comment configurer les paramètres des cookies pour l'isolation du navigateur distant avec Chrome, Firefox et Edge.

# Conditions préalables

### Exigences

Cisco vous recommande de prendre connaissance des rubriques suivantes :

- Accès sécurisé
- RBI (Remote Browser Isolation)
- Google Chrome
- Mozilla Firefox
- Microsoft Edge

### Composants utilisés

Les informations contenues dans ce document sont basées sur les composants logiciels et matériels suivants :

- Accès sécurisé
- Google Chrome (version 120.0.609.111)

- Mozilla Firefox (version 121.0)
- Microsoft Edge (version 120.0.210.91)

The information in this document was created from the devices in a specific lab environment. All of the devices used in this document started with a cleared (default) configuration. Si votre réseau est en ligne, assurez-vous de bien comprendre l'incidence possible des commandes.

# Configurer

Afin de configurer les paramètres de cookies pour RBI dans Google Chrome, Mozilla Firefox ou Microsoft Edge, vous devez effectuer les étapes suivantes :

#### **Google Chrome**

Lancez Google Chrome et cliquez sur les trois points verticaux dans le coin supérieur droit du navigateur.

• Dans le menu, survolez-le Settings et cliquez dessus. Vous pouvez également taper chrome://settings/ dans la barre d'adresse et appuyer sur Entrée

• Dans la barre latérale gauche, vous voyez différentes catégories. Cliquez sur Privacy and securitypour accéder à divers paramètres de confidentialité, puis cliquez sur **Site settings** comme indiqué ci-dessous :

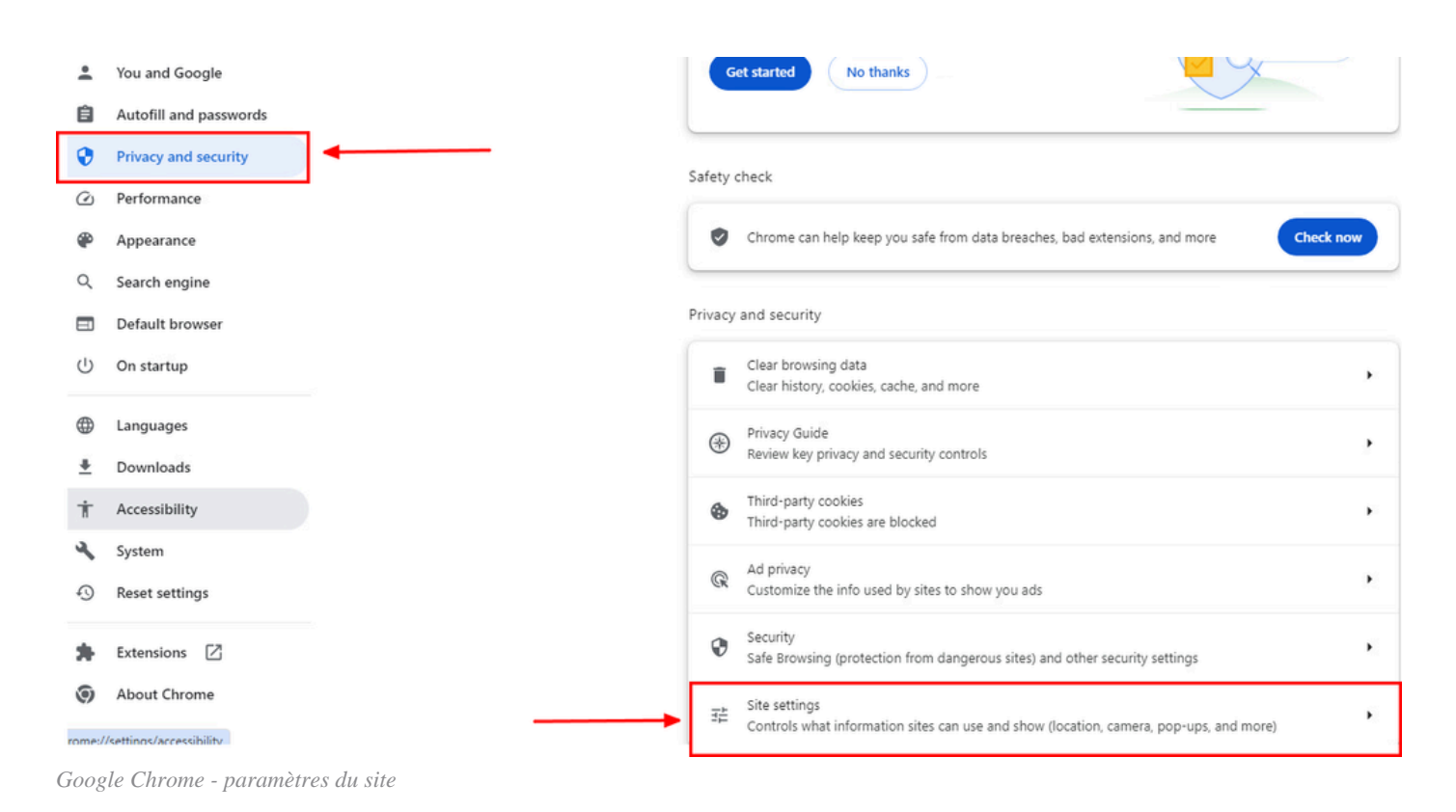

• Faites défiler l'écran vers le bas, cliquez sur Additional Content settings et cliquez sur On-device site datacomme indiqué cidessous :

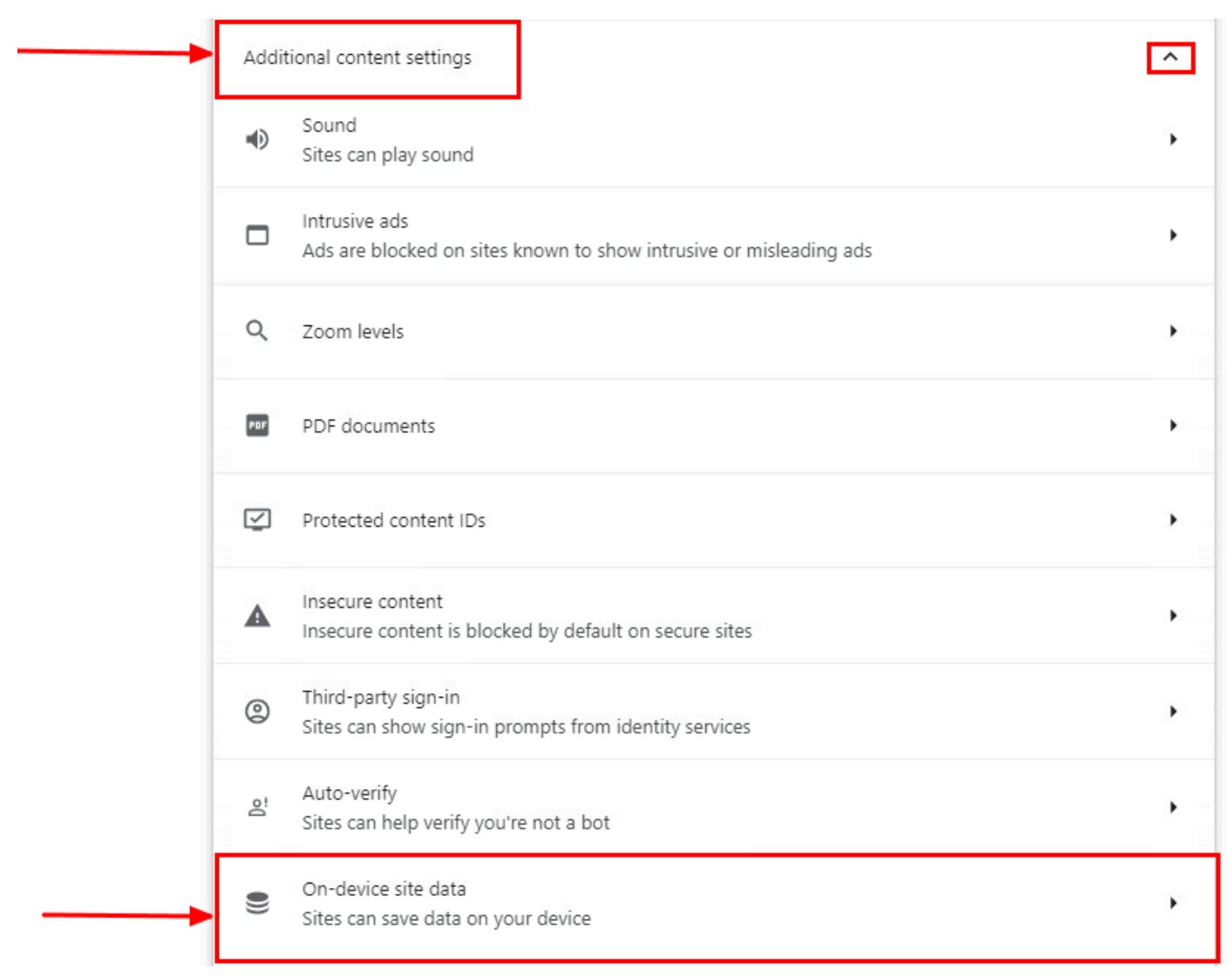

Google Chrome - Données du site sur l'appareil

• Faites défiler la liste et cliquez sur Addpour l'option Allowed to save data on your device et ajoutez le site [\*.]rbi-umbrella.com comme indiqué ci-dessous :

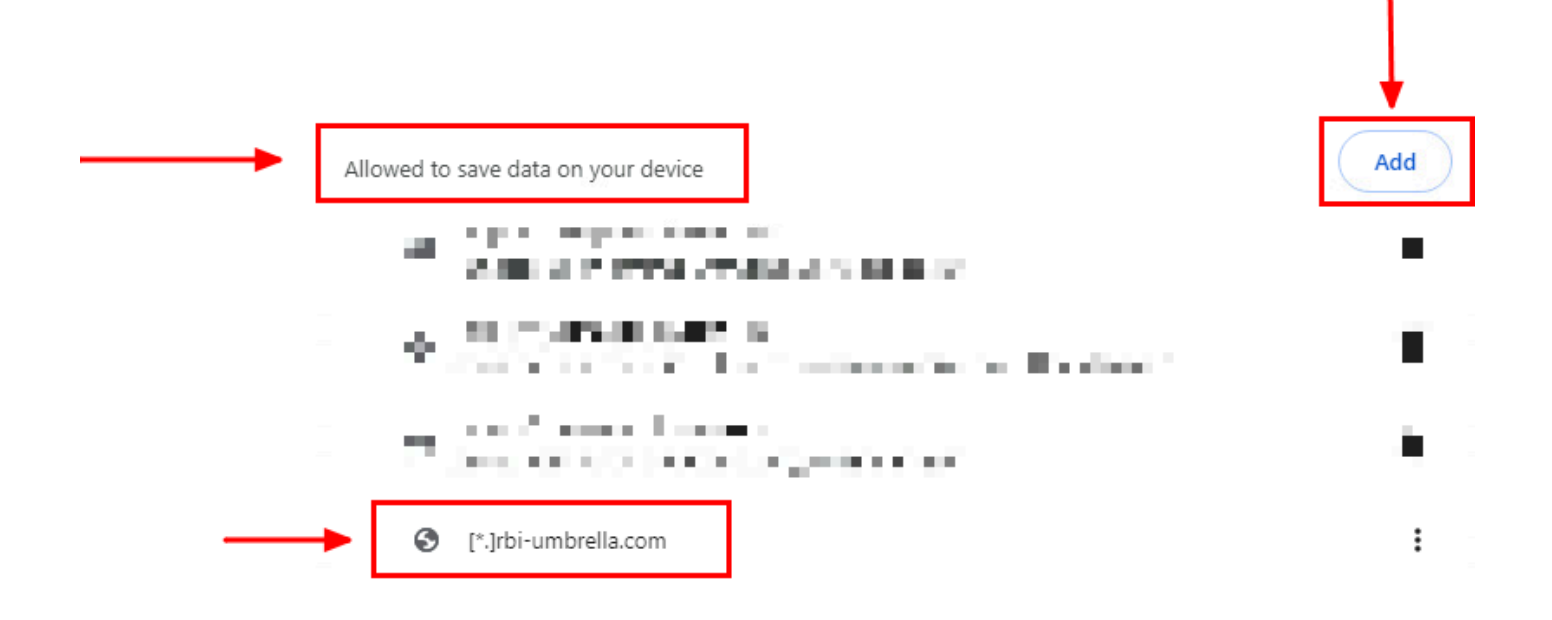

#### Google Chrome - Ajouter l'URL du site

Enfin, parcourez le site Web pour lequel vous avez activé RBI dans le tableau de bord d'accès sécurisé.

Mozilla Firefox

Lancez Mozilla Firefox et cliquez sur les trois lignes horizontales dans le coin supérieur droit du navigateur.

• Dans le menu, survolez-le Settingset cliquez dessus. Vous pouvez également taper about:preferences#privacy dans la barre d'adresse et appuyer sur Entrée.

• Dans la barre latérale gauche, cliquez sur **Privacy and Security**et faites défiler jusqu'à la Cookies and Site Datasection, puis cliquez sur **Manage Exceptions...** comme indiqué ci-dessous :

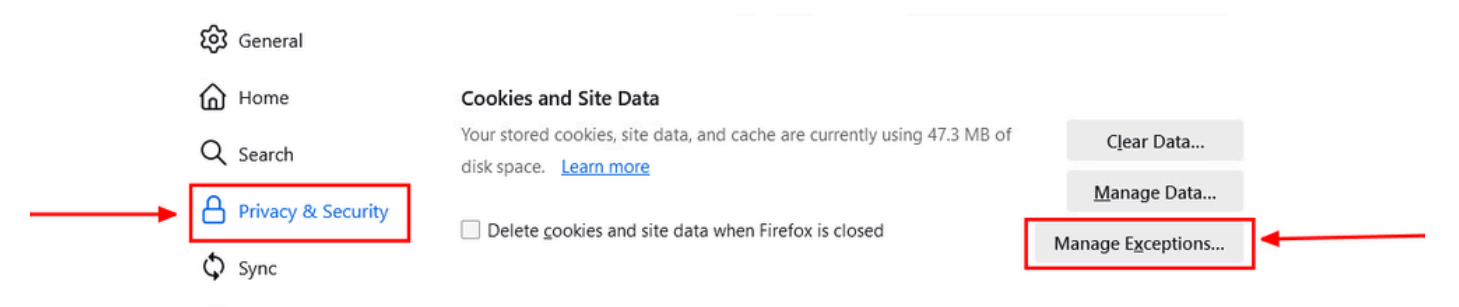

Mozilla Firefox - Gérer les exceptions

• Ensuite, dans la fenêtre contextuelle qui s'affiche, entrez rbi-umbrella.com dans la zone de Address of website texte, puis cliquez sur Allow (Autoriser), comme indiqué ci-dessous :

| rbi-umbrella.com         |               |                           |               |
|--------------------------|---------------|---------------------------|---------------|
|                          | <u>B</u> lock | Allow for <u>S</u> ession | <u>A</u> llow |
| Website                  |               | Status                    | •             |
| http://rbi-umbrella.com  |               | Allow                     |               |
| https://rbi-umbrella.com |               | Allow                     |               |
|                          |               |                           |               |
|                          |               |                           |               |
|                          |               |                           |               |
|                          |               |                           |               |

Mozilla Firefox - Adresse du site Web

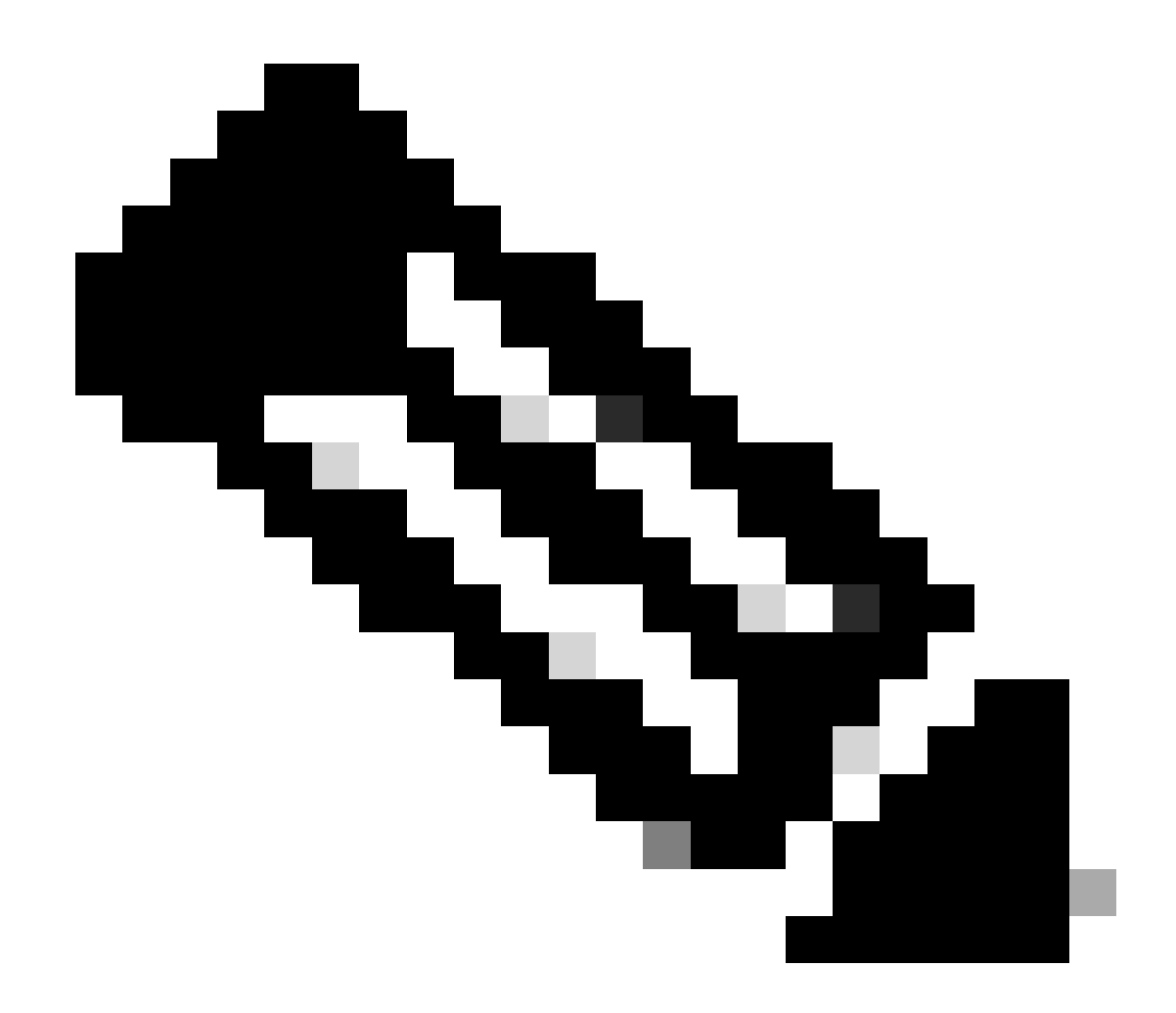

Remarque : deux entrées sont ajoutées automatiquement, comme indiqué dans l'extrait ci-dessus.

Cliquez sur Save Changes

Enfin, parcourez le site Web pour lequel vous avez activé RBI dans le tableau de bord d'accès sécurisé.

Microsoft Edge

Lancez Microsoft Edge et cliquez sur les trois points horizontaux dans le coin supérieur droit du navigateur.

• À partir du menu, survolez-le **Settings** et cliquez dessus. Vous pouvez également taper **edge://settings**/ dans la barre d'adresse et appuyer sur Entrée

• Dans la barre latérale gauche, vous voyez différentes catégories. Cliquez sur Cookies and site permissionspour accéder à divers cookies et paramètres liés au site, puis cliquez sur Manage and delete cookies and site data comme indiqué ci-dessous :

| Settings                      | Cookies and data stored                                                                                    |
|-------------------------------|----------------------------------------------------------------------------------------------------|
| Q Search settings             | Save cookies and data on your device in order to facilitate continuous browsing between sites and sessions |
| Profiles                      | Manage and delete cookies and site data                                                                    |
| Privacy, search, and services |                                                                                                    |
| Appearance                    |                                                                                                    |
| Sidebar                       | Site permissions                                                                                           |
| Start, home, and new tabs     |                                                                                                    |
| 🖄 Share, copy and paste       | All sites 2 View permissions for sites you've visited                                                      |
| Cookies and site permissions  |                                                                                                    |
| Default browser               | Recent activity                                                                                            |
| <u> ↓</u> Downloads           | The latest changes made to site permissions                                                                |
| 쑹 Family safety               |                                                                                                    |
| A <sup>2</sup> t Languages    | No secont orbitite secont observer to cite normization will appear have                                    |
| Printers                      | ivo recent activity, recent changes to site permission will appear nere                                    |
| System and performance        | All nermissions                                                                                            |

Microsoft Edge - Gérer et supprimer les cookies et les données du site

• Désactivez tous les cookies tiers et autorisez [\*.]rbi-umbrella.com l'enregistrement des cookies sur votre appareil comme indiqué ci-dessous :

| Block third-party cookies         When on, sites can't use cookies that track you across the web. Features on some sites may break.         Preload pages for faster browsing and searching         Uses cookies to remember your preferences, even if you don't visit those pages         See all cookies and site data         Block         You've prevented the following sites from saving and reading cookies on your device.         No sites added | Anow sites to save and i                                   | ad cookie data (recommended)                                                                                    |     |
|----------------------------------------------------------------------------------------------------|------------------------------------------------------------|----------------------------------------------------------------------------------------------------|-----|
| Preload pages for faster browsing and searching         Uses cookies to remember your preferences, even if you don't visit those pages         See all cookies and site data         Block         You've prevented the following sites from saving and reading cookies on your device.         No sites added                                                                                                    | Block third-party cookies<br>When on, sites can't use cook | ;<br>ies that track you across the web. Features on some sites may break.                                       |     |
| See all cookies and site data          Block       A         You've prevented the following sites from saving and reading cookies on your device.       A         No sites added       A                                                                                                    | Preload pages for faster<br>Uses cookies to remember yo    | browsing and searching<br>ur preferences, even if you don't visit those pages                                   |     |
| Block     A       You've prevented the following sites from saving and reading cookies on your device.     A       No sites added     A                                                                                                    | See all cookies and site o                                 | ata                                                                                                    |     |
| No sites added Allow A                                                                                                    | Block<br>You've prevented the followin                     | g sites from saving and reading cookies on your device.                                                         | Add |
| Allow                                                                                                    | No sites added                                             |                                                                                                    |     |
| The following sites can save cookies on your device. To prevent these cookies from being cleared on exit, go to <u>Clear browsing data on</u> <u>close</u> .                                                                                                    | Allow<br>The following sites can save o<br><u>close</u> .  | pokies on your device. To prevent these cookies from being cleared on exit, go to <u>Clear browsing data on</u> | Add |

Microsoft Edge - Autoriser l'URL

Enfin, parcourez le site Web pour lequel vous avez activé RBI dans le tableau de bord d'accès sécurisé.

#### Vérifier

Assurez-vous de voir cette icône Cisco dans le coin inférieur droit de la page Web lorsque le site Web est chargé :

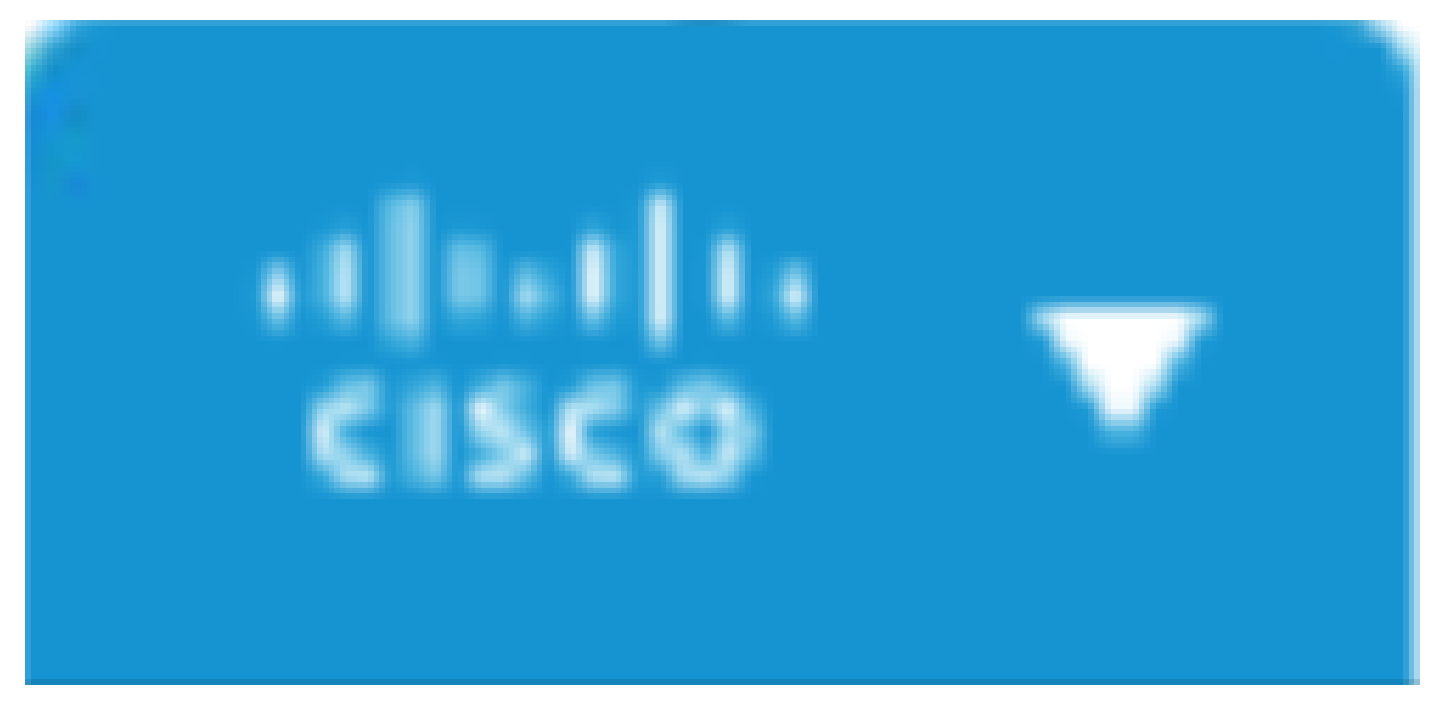

Icône Cisco

Cela indique que la page Web a été correctement isolée.

Informations connexes

- <u>Guide de l'utilisateur Cisco Secure Access</u>
- <u>Assistance technique de Cisco et téléchargements</u>
- <u>Comprendre les destinations isolées</u>

#### À propos de cette traduction

Cisco a traduit ce document en traduction automatisée vérifiée par une personne dans le cadre d'un service mondial permettant à nos utilisateurs d'obtenir le contenu d'assistance dans leur propre langue.

Il convient cependant de noter que même la meilleure traduction automatisée ne sera pas aussi précise que celle fournie par un traducteur professionnel.